## Lav opslag i SP – Link fra Cura

## NAVIGATIONSSEDDEL

| FASE                              | KOMMENTAR                                                                               | TAST                                                                                                    |
|-----------------------------------|-----------------------------------------------------------------------------------------|----------------------------------------------------------------------------------------------------|
| Log på                            | Søg den borger du vil lave opslag på i SP-LINK                                          | Q                                                                                                    |
| Vælg de tre<br>prikker            | Du vælger link ikonet i højre hjørne af 'borgers overblik i Cura                        | E                                                                                                    |
| Vælg SP - LINK                    |                                                                                         | Indberet UTH 🔀                                                                                                    |
| Udfyld log on<br>oplysninger      | Vælg Albertslund kommune i drop Down menuen<br>Sæt kryds i 'Husk dette valg'<br>Vælg OK | Login side<br>Vælg venligst en autentificeringsmetode<br>Aabenraa Kommune                                                                                                    |
| Accepter vilkår<br>og betingelser |                                                                                         | Vilkår og betingelser<br>Epic-Provided Terms and Conditions                                                                                                    |
| Du er nu i<br>SPLink              | Udsøg de oplysninger du har brug for                                                    | Image: second second |
| Husk at logge af                  |                                                                                         | <b>G</b> ⇒<br>Log af                                                                                                    |

Side 1 af 1